## HOW TO UPLOAD DOCUMENTS TO YOUR MIDDLETOWNCOLTS.COM ACCOUNT

- 1. Go to the Middletown Colts website at <u>www.middletowncolts.com</u>.
- 2. If you already have an account, click LOGIN.

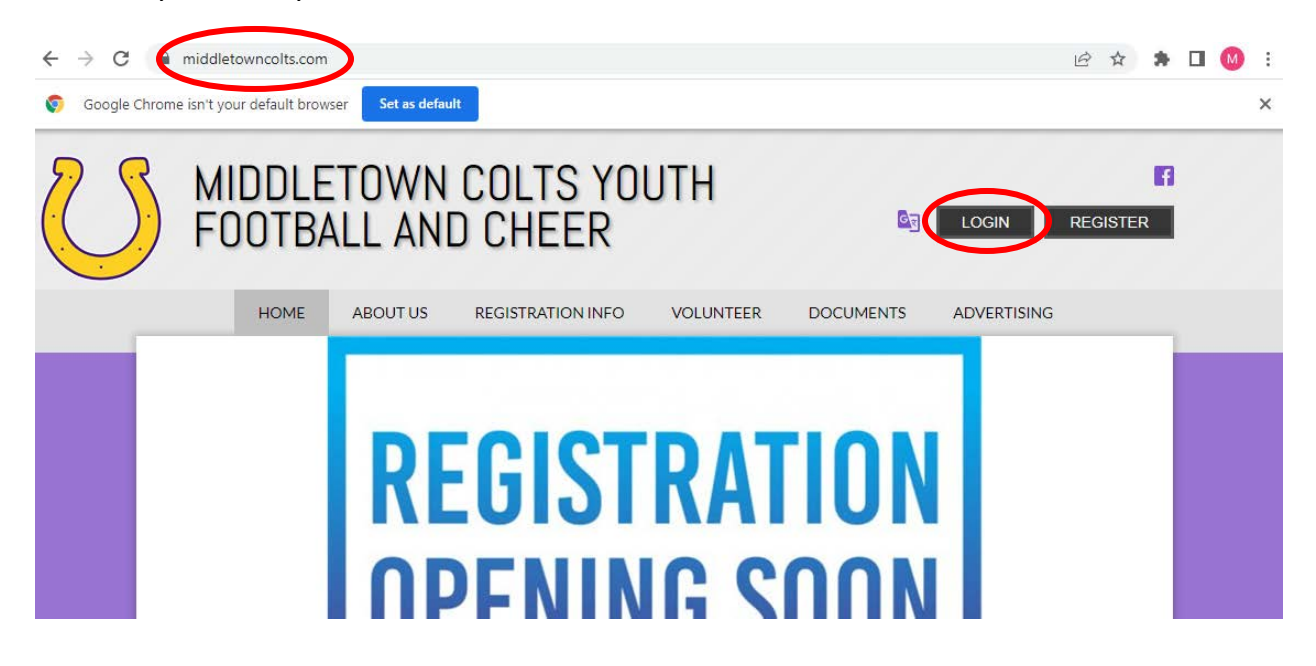

3. Click the pencil to the left of the athlete's name.

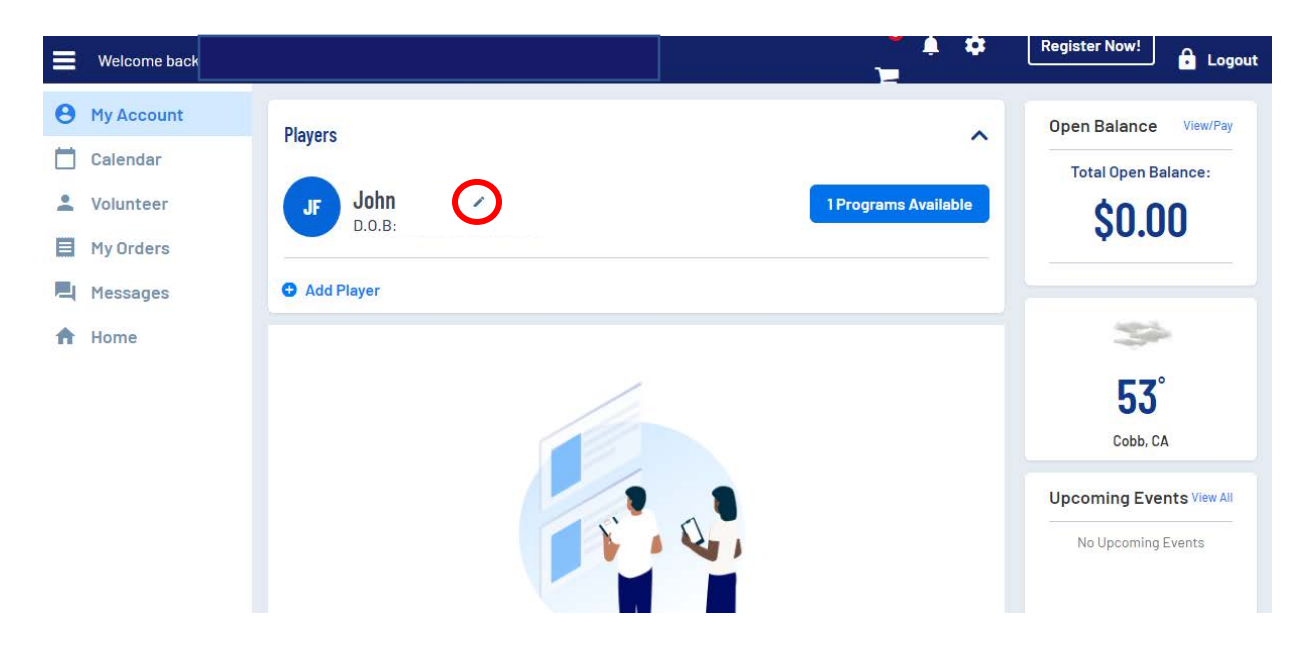

4. Scroll to the portion of the page requesting document upload. Click the plus (+) sign next to the document title that you will upload.

| • < > @ @ 0                                                                                                   | a registration.bluesombrero.com                                                                  | ⊕ Å + |
|----------------------------------------------------------------------------------------------------|--------------------------------------------------------------------------------------------------|-------|
| 2022 Middletown Colts Staff<br>Administration, Coaches, and Medical<br>Observers<br>Board Member              |                                                                                                  |       |
| Concussion in Sports Certificate                                                                              | Heat Illness Awareness Certificate<br>Only jpeg. prg. pdf. jpg files allowed. Max file size 10MB |       |
| What is your Board position? *                                                                                | Sudden Cardiac Arrest Certificate Only jpeg. png. pdf. jpg files allowed. Max file size 10HB     |       |
| Opioid Factsheet Certificate Only Joes, and, Join files allowed. Max file size 10HB                           | CPR / AED / First Ald Certificate                                                                |       |
| Tackling and Blocking Certificate (Football Coaches Only)     Tackling and Blocking Certificate (Motion 1998) | Mandatory Reporter Training (General) Certificate     Section 2010                               |       |
| vny "peg., ing. por , pg nes aivwes, i nak ne site iono                                                       | ony deg. yny, por dy nie anwer, nav ne sze one                                                   |       |
|                                                                                                    |                                                                                                  |       |

5. Drag the document that you want to upload to the designated area OR click Select a file from your computer.

| ~ < > 🕝 🗇 🚺                                                                          | 0                          | a registration.bluesombrero.com                                    | C                                                  | ۵ + 8 |
|--------------------------------------------------------------------------------------|----------------------------|--------------------------------------------------------------------|----------------------------------------------------|-------|
| Board Member                                                                         | 1                          |                                                                    |                                                    |       |
| Concussion in Sports Certificate     Only .pegpngpdf, .jpg files allowed. Max file   | size 10MB                  | Heat Illness Awarene     Only .jpegpngpdf, jpg fil                 | ess Certificate<br>les allowed. Max file size 10M8 |       |
| What is your Board position? *                                                       |                            | Sudden Cardiac Årre Only .jpegpngpdfjpg fil                        | est Certificate<br>les allowed. Max file size 10MB |       |
|                                                                                      | Upload Document            |                                                                    | ×                                                  |       |
| Opioid Factsheet Certificate     Only jpegpngpdfjpg files allowed. Max file          | size 10                    |                                                                    |                                                    |       |
| Tackling and Blocking Certificate (Fo<br>Only .jpegpngpdfjpg files allowed. Max file | potba<br>size 10           | Drag a document here<br>- or -<br>Select a file from your computer | pate                                               |       |
|                                                                                      |                            | Only ipeg, png, pdf, ipg files allowed                             |                                                    |       |
| < Back                                                                               |                            |                                                                    |                                                    | Save  |
|                                                                                      |                            |                                                                    |                                                    |       |
| ddletown Colts Youth Football & Cheer                                                | Pay 179                    |                                                                    |                                                    |       |
| a middletowncoltsfootball@gmail.com • Mic                                            | ddletown, California 95461 |                                                                    |                                                    |       |

6. Click Upload Document after dragging a document to the selected area or selecting a file from your computer. Repeat steps 5 thru 7 for each document that you want to upload.

| • < > <b>@ @</b>                                                                                        | 0               | 🗑 registration.bluesombrero.com                                    | c                                  | ① + 8     ③ |
|----------------------------------------------------------------------------------------------------|-----------------|--------------------------------------------------------------------|------------------------------------|-------------|
| 2022 Middletown Colts Staff<br>Administration, Coaches, and Medical<br>Observers<br>Board Member        |                 |                                                                    |                                    |             |
| Concussion in Sports Certificate     Only .jpegprgpdfjpg files allowed. Max file size 10Mi              |                 | Heat Illness Awareness Cert     Only jpegpngpdf, jpg files allower | tificate<br>id. Max file size 10MB |             |
| What is your Board position? *                                                                          |                 | Sudden Cardiac Arrest Certi                                        | ificate                            |             |
|                                                                                                    | Upload Document |                                                                    | ×                                  |             |
| Opioid Factsheet Certificate     Only (peg., png., pdf., jpg files allowed. Max file size 10.           |                 |                                                                    |                                    |             |
| Tackling and Blocking Certificate (Footbs<br>Only (peg., prg., pdf. (pg files allowed. Max file size ID |                 | Upload Document                                                    | cate                               |             |
| < Back                                                                                                  |                 |                                                                    |                                    | Save        |
|                                                                                                    |                 |                                                                    |                                    |             |

7. **Click Save!** If you do not click Save, your documents will not be successfully uploaded to your account.

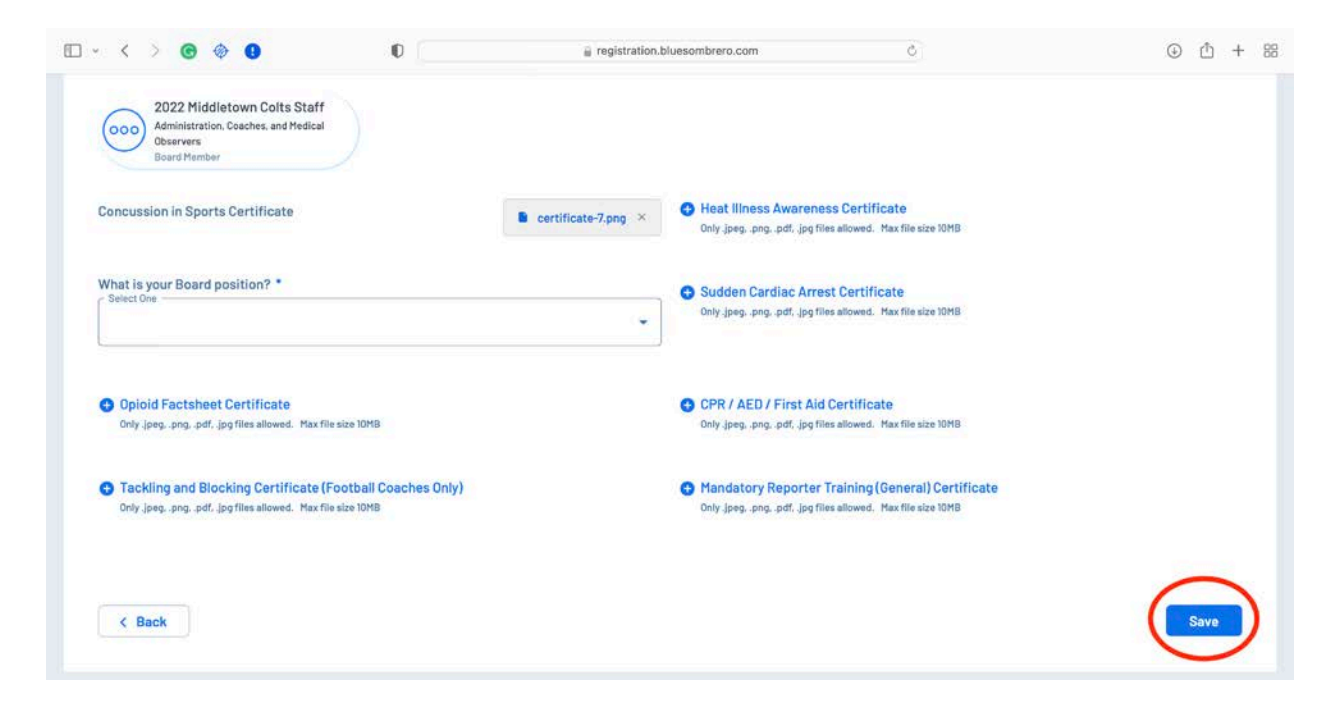